# MONTEVIDE0COMM.

## Cómo gestionar el registro de pagos recibidos/realizados

**MVD Gestiona** permite registrar pagos ya sea desde la propia factura o bien seleccionando varias facturas a la vez. También es posible registrar pagos independientes que podrán asociarse posteriormente a facturas de cliente/proveedor.

NOTA: Para poder realizar el registro de pagos recomendamos definir con anterioridad los diarios de pago que correspondan. Los diarios por defecto son Banco y Efectivo.

## Registrar el pago desde una factura

Para registrar el pago de una factura particular se debe ingresar al registro desde Facturación/Contabilidad > Clientes > Facturas o Facturación/Contabilidad > Proveedores > Facturas.

Si el comprobante no fue abonado en su totalidad se mostrará la opción Registrar pago:

| Enviar e Imprimir Registrar pago Agregar fa                               | ctura rectificativa             |                                                                     |                                      |          |        | Borrador Abi       | erto Pagado |
|---------------------------------------------------------------------------|---------------------------------|---------------------------------------------------------------------|--------------------------------------|----------|--------|--------------------|-------------|
| MANUAL-A25                                                                |                                 |                                                                     |                                      |          |        |                    |             |
| Cliente Jorge Lopez<br>Dirección de entrega Jorge Lopez<br>Plazos de pago |                                 | Fecha factura<br>Fecha vencimiento<br>Comercial<br>Equipo de ventas | 20/08/2021<br>20/08/2021<br>Ventas_1 |          |        |                    |             |
| Contado/Crédito Crédito<br>Ref. Manual A25                                | $\mathbf{X}$                    |                                                                     |                                      |          |        |                    |             |
| Líneas de factura Otra Información Dat                                    | os adicionales                  |                                                                     |                                      |          |        |                    |             |
| <ul> <li>Producto</li> </ul>                                              | Descripción                     | Cuenta                                                              |                                      | Cantidad | Precio | Impuestos          | Total       |
| PAPAS PRINGLES QUESO 124 GRAMOS                                           | PAPAS PRINGLES QUESO 124 GRAMOS | 410000 Ingresos Oper                                                | ativos (def)                         | 5,000    | 155,00 | (IVA Ventas (22%)) | ) 945,50 \$ |
|                                                                           |                                 |                                                                     |                                      |          |        |                    |             |
|                                                                           |                                 |                                                                     |                                      |          | 1      | Base imponible:    | 775,00 \$   |
|                                                                           |                                 |                                                                     |                                      |          |        | Impuesto:          | 170,50 \$   |
|                                                                           |                                 |                                                                     |                                      |          |        | iotal:             | 945,50 \$   |
|                                                                           |                                 |                                                                     |                                      |          | Imp    | porte adeudado:    | 945,50 \$   |

En la nueva ventana seleccionar el diario sobre el cual registrar el pago, la moneda y la cantidad a pagar. Se podrá editar la fecha de pago y el concepto (por defecto es el número de factura).

| Registrar pago                                            |             |        |   |               |               | × |
|-----------------------------------------------------------|-------------|--------|---|---------------|---------------|---|
|                                                           |             |        |   |               |               |   |
| Cantidad a pagar                                          | 945,50      | \$ UYU | - | Fecha de pago | 20/08/2021    |   |
| Diario de pago                                            | Banco (UYU) |        | ~ | Circular      | MANUAL-A25/25 |   |
| Emitir comprobante<br>de cobranza (recibo<br>electrónico) |             |        |   |               |               |   |
| Validar Cancelar                                          |             |        |   |               |               |   |
|                                                           |             |        |   |               |               |   |
|                                                           |             |        |   |               |               |   |
|                                                           |             |        |   |               |               |   |

MONTEVIDEOCOMM.

En caso de que se desee se podrá marcar la opción "*Emitir comprobante de cobranza (recibo electrónico)*". Esto creará la e-factura o e-ticket de cobranza correspondiente al momento de validar el pago.

| NOTA: Si se cai<br>ventana luego<br>"Marcar la fact | rga un monto i<br>de cargar la co<br>tura como tota        | menor al tou<br>antidad par<br>Ilmente pag | al de la j<br>a habilit<br>a": | factura es 1<br>ar las opcio | necesario hacer cl<br>ones de "Mantenei | ic sobre la<br>• abierto" o |
|-----------------------------------------------------|------------------------------------------------------------|--------------------------------------------|--------------------------------|------------------------------|-----------------------------------------|-----------------------------|
| Cantidad a pagar                                    | 300 \$                                                     | UYU                                        | - Fecha                        | de pago                      | 20/08/2021                              | -                           |
| Diario de pago                                      | Banco (UYU)                                                |                                            | <ul> <li>Circula</li> </ul>    | ar                           | MANUAL-A25/25                           |                             |
| Diferencia en pago                                  | 645,50 \$<br>• Mantener abierto<br>• Marcar la factura com | no totalmente pagada                       |                                |                              |                                         |                             |

Una vez completados los campos pulsar **Validar**. El pago se agregará en la parte inferior derecha de la factura y se recalculará el importe adeudado:

|                              | 05                  |                                 |                            |             |          |            |                      |           |
|------------------------------|---------------------|---------------------------------|----------------------------|-------------|----------|------------|----------------------|-----------|
|                              |                     |                                 |                            |             |          |            |                      |           |
| Cliente                      | Jorge Lopez         |                                 | Fecha factura              | 20/08/2021  | 1        |            |                      |           |
| Dirección de entrega         | Jorge Lopez         |                                 | Fecha vencimiento          | 20/08/2021  | I.       |            |                      |           |
| Plazos de pago               |                     |                                 | Comercial                  | Ventas_1    |          |            |                      |           |
|                              |                     |                                 | Equipo de ventas<br>Moneda | UYU         |          |            |                      |           |
| Contado/Crédito              | Crédito             |                                 |                            |             |          |            |                      |           |
| Ref. Manual                  | A25                 |                                 |                            |             |          |            |                      |           |
| Líneas de factura Ot         | tra Información Dat | os adicionales                  |                            |             |          |            |                      |           |
| <ul> <li>Producto</li> </ul> |                     | Descripción                     | Cuenta                     |             | Cantidad | Precio     | Impuestos            | Total     |
| PAPAS PRINGLES QU            | JESO 124 GRAMOS     | PAPAS PRINGLES QUESO 124 GRAMOS | 410000 Ingresos Opera      | tivos (def) | 5,000    | 155,00     | (IVA Ventas (22%))   | 945,50 \$ |
|                              |                     |                                 |                            |             |          |            |                      |           |
|                              |                     | $\sim$                          |                            |             |          |            |                      |           |
|                              |                     |                                 |                            |             |          |            |                      |           |
|                              |                     |                                 |                            |             |          | I          | Base imponible:      | 175,00 \$ |
|                              |                     |                                 |                            |             |          |            | Impuesto:            | 170,50 \$ |
|                              |                     |                                 |                            |             |          |            | 10(41.               | 945,50 3  |
|                              |                     |                                 |                            |             |          | <b>0</b> P | 'agado en 20/08/2021 | 300,00 \$ |
|                              |                     |                                 |                            |             |          | Imp        | oorte adeudado:      | 645,50 \$ |

Pulsando sobre el ícono "i" a la izquierda del pago se podrá Abrir el mismo para visualizar el detalle:

| Información        |                                    | Base imponible:       | 775,00 \$   |
|--------------------|------------------------------------|-----------------------|-------------|
| Nombre:            | Pago de cliente: MANUAL-A25        | Impuesto:             | 170,50 \$   |
| Fecha:             | 20/08/2021                         | Total:                | 945.50 \$   |
| Método de<br>pago: | Banco                              | • Pagado en 20/08/202 | 1 300,00 \$ |
| Concepto:          | BNK1/2021/0002 (MANUAL-<br>A25/25) | / Importe adeudado:   | 645,50 \$   |
| Importe:           | 300,00 \$                          | •                     |             |
| Romper conciliació | View                               |                       |             |

## MONTEVIDEOCOMM.

### Registrar un pago que afecte a varias facturas

Para registrar un pago que cancele varias facturas se deben seleccionar los registros correspondientes desde **Facturación/Contabilidad > Clientes > Facturas** o bien desde **Facturación/Contabilidad > Proveedores > Facturas** y pulsar **Acción > Registrar pago**:

| Facturas<br>Crear Importa                    | r                                                                                                   |                             |                           | Imprimir 🝷                                                         | Buscar<br>Acción • • • • Filtros •                                                          | ≡ Agrupar por 👻 ★ Favorito                                | s • 1-5 /    | 5 < >               | ≡ ∎ ∰ ⊞                                                                              | Q<br>111 |
|----------------------------------------------|----------------------------------------------------------------------------------------------------|-----------------------------|---------------------------|--------------------------------------------------------------------|---------------------------------------------------------------------------------------------|-----------------------------------------------------------|--------------|---------------------|--------------------------------------------------------------------------------------|----------|
| <b>Inform</b><br>Fije los d<br>los enca<br>d | nación de compa<br>latos de su compañía<br>bezados y pies de pá<br>e sus documentos.<br>[Empecemos! | <b>ñía</b><br>para<br>Igina | <b>Dise</b><br>Personaliz | eño de Factura<br>car la apariencia de<br>facturas<br>Personalizar | Exportar<br>Sulyrimir<br>Contpartir<br>Registrar pago<br>Confirmar facturas borra<br>Enviar | todo de pago<br>your payment methods.<br>Establecer pagos |              | F:<br>Enviar u<br>( | actura ejempio<br>na factura para probar el<br>portal del cliente.<br>Enviar prueba. | ×        |
| Cliente                                      | Fecha factura                                                                                       | Número                      | Comercial                 | Fecha vencimient                                                   | to Documento orige                                                                          | n Impuesto no incluido                                    | Impuesto     | Total               | Importe adeudado                                                                     | Estado   |
| <ul> <li>Jorge Lopez</li> </ul>              | 20/08/2021                                                                                          | MANUAL-A26                  | Yessica Centi             | 20/08/2021                                                         |                                                                                             | 2.980,00                                                  | 655,60 \$    | 3.635,60 \$         | 3.635,60 \$                                                                          | Abierto  |
| <ul> <li>Jorge Lopez</li> </ul>              | 20/08/2021                                                                                          | MANUAL-A25                  | Ventas_1                  | 20/08/2021                                                         |                                                                                             | 775,00                                                    | \$ 170,50 \$ | 945,50 \$           | 645,50 \$                                                                            | Abierto  |

En la nueva ventana seleccionar el diario sobre el cual registrar el pago y la fecha.

| Registrar pago                     |                            |     |   |                                                             |                                             | × |
|------------------------------------|----------------------------|-----|---|-------------------------------------------------------------|---------------------------------------------|---|
| Cantidad a pagar<br>Diario de pago | 4.281,10 \$<br>Banco (UYU) | UYU | ~ | Fecha de pago<br>Grupo de facturas<br>El memorándum se gene | 20/08/2021   rará a partir de las facturas. |   |
| Validar Cancelar                   |                            |     |   |                                                             |                                             |   |

La opción **Grupo de facturas** definirá la forma en que se registrará el pago:

-> **Desactivada**: Se generará un pago distinto para cada factura.

-> Activada: Agrupa los comprobantes por cliente o proveedor y crea un pago por cada agrupación. Si todos los comprobantes son del mismo cliente/proveedor, al habilitar esta opción se podrá editar la moneda y el circular:

| Cantidad a pagar | 4.281,10 \$ | UYU | - | Fecha de pago     | 20/08/2021 -                |
|------------------|-------------|-----|---|-------------------|-----------------------------|
| Diario de pago   | Banco (UYU) |     | ~ | Grupo de facturas | ×                           |
|                  |             |     |   | Circular          | MANUAL-A26/26 MANUAL-A25/25 |

Se podrá acceder al detalle de los pagos ingresados desde cada factura o bien desde el menú Facturación/Contabilidad > Clientes > Pagos o Facturación/Contabilidad > Proveedores > Pagos según corresponda:

| Pagos          |                   |                | <b>T</b> Pagos de cliente <b>x</b> | Empresa jorge 🗙 Buscar | Q                       |
|----------------|-------------------|----------------|------------------------------------|------------------------|-------------------------|
| Crear Importar |                   |                | ▼ Filtros • ≡ Agrupa               | ar por 🔹 ★ Favoritos 🝷 | 1-2/2 < > 📰 🛄           |
| Fecha de pago  | Nombre            | Diario de pago | Tipo de método de pago             | Cliente                | Cantidad a pagar Estado |
| 20/08/2021     | CUST.IN/2021/0004 | Banco (UYU)    | Manual                             | Jorge Lopez            | 4.281,10 \$ Validado    |
| 20/08/2021     | CUST.IN/2021/0003 | Banco (UYU)    | Manual                             | Jorge Lopez            | 300,00 \$ Validado      |

## Registrar un pago independiente

Para registrar un pago que no esté asociado a ningún comprobante se deberá ingresar en Facturación/Contabilidad > Clientes > Pagos o Facturación/Contabilidad > Proveedores > Pagos según corresponda y pulsar Crear:

| Guardar Descartar   |                                    |           |        |               |            |          |          |            |           |
|---------------------|------------------------------------|-----------|--------|---------------|------------|----------|----------|------------|-----------|
| Confirmar           |                                    |           |        |               |            | Borrador | Validado | Conciliado | Cancelado |
|                     |                                    |           |        |               |            |          |          |            |           |
| Tipo de pago        | Enviar dinero                      |           |        | Fecha de pago | 20/08/2021 |          |          |            | *         |
|                     | <ul> <li>Recibir dinero</li> </ul> |           |        | Circular      |            |          |          |            |           |
|                     | Transferencia interna              |           |        |               |            |          |          |            |           |
| Tipo de Empresa     | Cliente                            |           | ~      |               |            |          |          |            |           |
| Empresa             |                                    |           | -      |               |            |          |          |            |           |
| Cantidad a pagar    | 0,00                               | \$<br>UYU | -      |               |            |          |          |            |           |
| Diario de pago      | Banco (UYU)                        |           | $\sim$ |               |            |          |          |            |           |
| Transacción de pago |                                    |           |        |               |            |          |          |            |           |

En la nueva ventana se deberá indicar:

->**Tipo de pago**: Si se trata de una entrega, recepción o transferencia interna (entre diarios de pago de la misma empresa).

-> **Tipo de empresa**: Se modifica automáticamente al seleccionar la opción anterior, refiere a si se trata de un cliente o proveedor. Si es transferencia interna este campo se elimina.

-> **Empresa**: Cliente o proveedor sobre el que se asignará el pago. Si es transferencia interna este campo se elimina.

-> Cantidad a pagar: Monto y moneda correspondiente al registro.

-> Diario de pago: Sobre el cual se realizará el movimiento de dinero.

-> Transferir a: Solo cuando es transferencia interna.

Opcionalmente se puede indicar una fecha de pago y editar el concepto (circular).

Luego de cargar todos los campos se podrá **Confirmar** el pago y se generarán los registros contables correspondientes. Si se realizó para un cliente o proveedor se podrá asignar a las facturas del contacto en la sección inferior derecha de las mismas, apareciendo como un crédito/débito pendiente:

| ) 3.102,00 ð                 | 155,00 (IVA VEITIAS (22%) | 20,000 | 4 rooon ingresos Operativos (dei) | PAPAS PRINGLES QUESU 124 GRAINUS | PAPAS PRINGLES QUESU 124 GRAIVIUS |
|------------------------------|---------------------------|--------|-----------------------------------|----------------------------------|-----------------------------------|
|                              |                           |        |                                   |                                  |                                   |
|                              |                           |        |                                   |                                  |                                   |
| 3.100,00 \$                  | Base imponible:           |        |                                   |                                  |                                   |
| 682,00 \$                    | Impuesto:                 |        |                                   |                                  |                                   |
| 3.782,00 \$                  | Total:                    |        |                                   | _                                |                                   |
| 3.782,00 \$                  | Importe adeudado:         |        |                                   |                                  |                                   |
|                              | Créditos pendientes       | •      |                                   |                                  |                                   |
| 0005 <sup>500,00</sup><br>\$ | Añadir BNK1/2021/         |        |                                   |                                  |                                   |
|                              |                           |        |                                   |                                  |                                   |